## StoneL Axiom AMI71 DTM w/ FieldCare Quick Start Guide

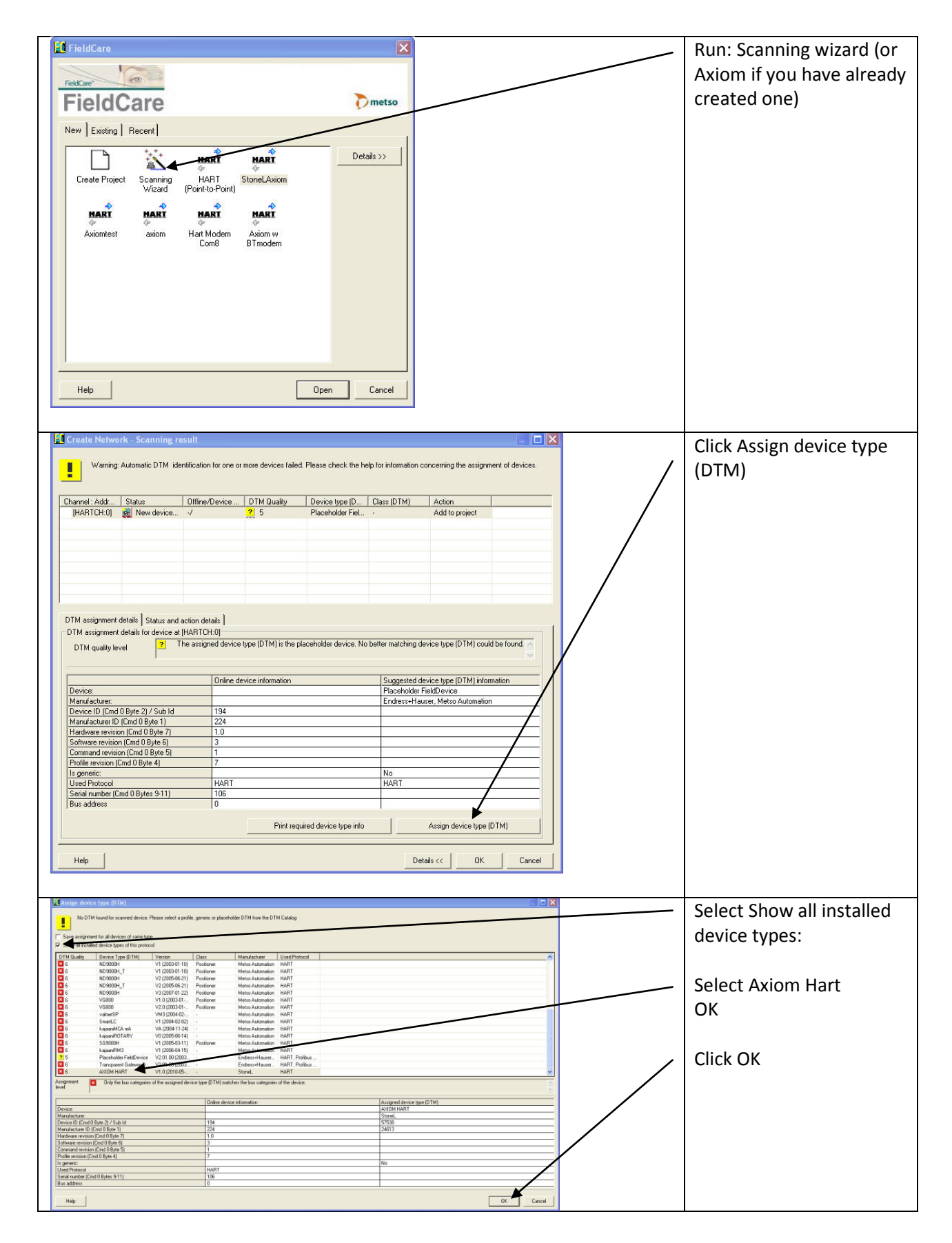

## StoneL Axiom AMI71 DTM w/ FieldCare Quick Start Guide

| Concernation (and the full later and the full later for the full later for the full late | Identification Screen:                                                                |
|----------------------------------------------------------------------------------------------------|---------------------------------------------------------------------------------------|
| Image: Section Section                                | To View online variables<br>click<br>Device Operations<br>Device Functions<br>Observe |
| Creat Anter<br>Creat Anter<br>Constant Anter<br>Advicence (Advice and 7                                                                                                    |                                                                                       |
| Valve Position 0.0 dag   Air Pressure 0.000 psi   Temperature 24,000 °C   Solenoid Power Cycle Count                                                                                                    | View online variables                                                                 |
| (Online Parameterize) Cobserve)   Observe) Calibration   StoneL Axion HART Calibration   Configuration Calibrate Valve   Configuration Pressure Unit   Device Status High Alarm Pressure   High Alarm Pressure 10   Stroke Time 20   Cycle Count 0   Stroke Time 20   Cycle Count 0                                                                                                    | To Set-up / Calibrate:<br>click here                                                  |

## StoneL Axiom AMI71 DTM w/ FieldCare Quick Start Guide

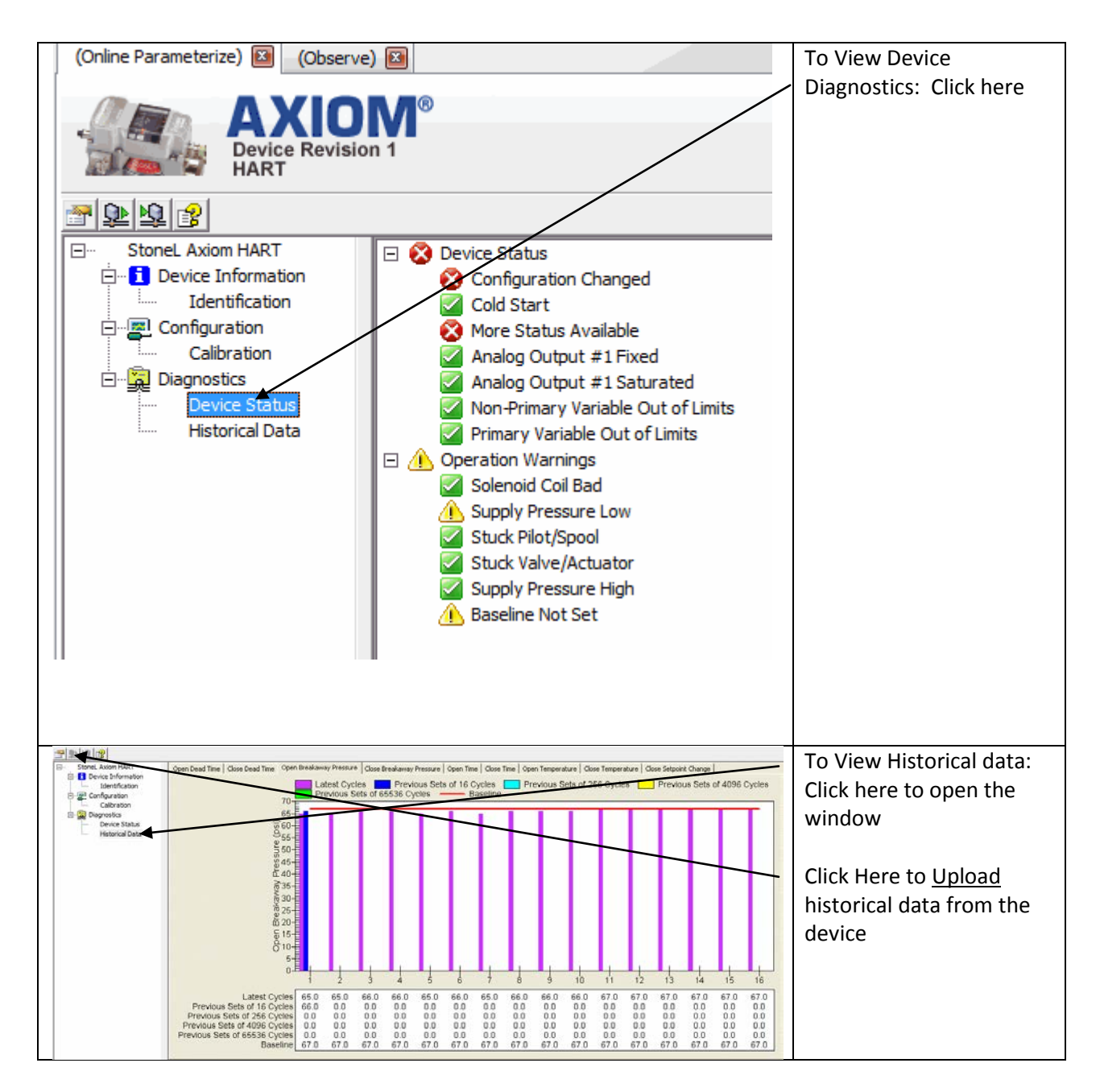